# NJC Salon Manager Ver6

# マニュアル

顧客マスタ(カルテ) 篇

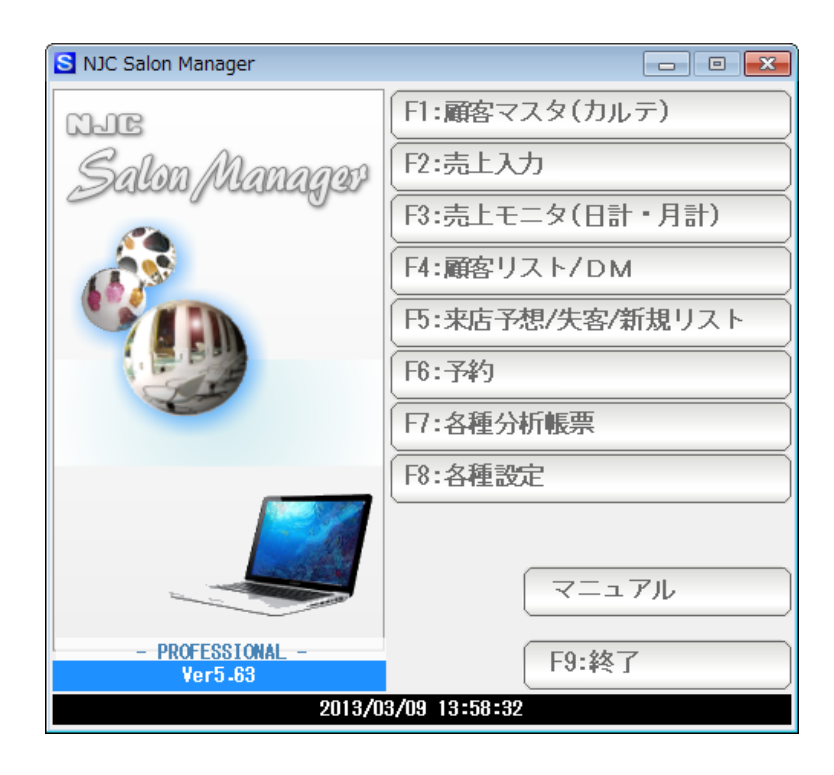

| • | 顧客マスタと売上履歴 | • • • • • | 3  |
|---|------------|-----------|----|
| • | 各部の機能      | ••••      | 5  |
| • | 大きさの変更     | • • • • • | 24 |

### 顧客マスタと売上履歴

| S NJC Salon Manager                                                                                                    |                  |                     |
|----------------------------------------------------------------------------------------------------|------------------|---------------------|
| NJC                                                                                                    | F1:顧客マスタ(カルテ)    |                     |
| Salon Managar                                                                                                    | 12.売上入力          |                     |
|                                                                                                    | F3:売上モニタ(日計・月計)  | Ĵ                   |
| and the second second s | F4:顧客リスト/DM      | ĵ.                  |
|                                                                                                    | F5:来店予想/失客/新規リスト | )                   |
|                                                                                                    | F6:予約            | )                   |
|                                                                                                    | 7:各種分析帳票         | )                   |
|                                                                                                    | F8:各種設定          |                     |
|                                                                                                    |                  |                     |
| DOFESSIONAL                                                                                                    |                  |                     |
| Ver5-63                                                                                                    | F9:終了            |                     |
| 2013/0                                                                                                    | 3/09 13:59:15    | J F1:顧客台帳(カルテ)をクリック |
|                                                                                                    |                  |                     |
| 💼 顧客マスタ(カルテ)                                                                                                    |                  | 8                   |
|                                                                                                    |                  |                     |
| F1:顧客を新し                                                                                                    | く作成・入力する         |                     |
|                                                                                                    |                  | =                   |
| ト2: 既存の顧客                                                                                                    | 学マスタを参照する        |                     |
|                                                                                                    |                  |                     |
|                                                                                                    | F9:中止            |                     |
|                                                                                                    |                  | ── 新しく顧客を作成・入力するときは |
|                                                                                                    |                  | F1:顧客を新しく作成・入力する を  |
|                                                                                                    |                  |                     |

既に入力してあるマスタ(カルテ)を参照する 場合には F2:既存の顧客マスタを参照する

をクリックし

| 顧客の検索         |                    |              |            | 23           | ]      |
|---------------|--------------------|--------------|------------|--------------|--------|
| コード/ナ         | υL <del>Σ</del> Νο |              |            |              |        |
|               | 71171+             | C5. 市龄委      |            |              |        |
|               | 17/1/17            | FJ:HHK-R     |            |              |        |
| 电站留写//~       |                    |              |            |              |        |
|               | 住所                 |              |            |              |        |
|               | 分類                 |              |            |              |        |
| 8 名荷 ぬね乃(-)   | )                  |              |            |              |        |
| コート 加/īNo 分類  | 顧客名                | 電話番号 携帯      | 住所 PCメール 打 | <b>券帯メール</b> |        |
| 4 4           | 相上男                | 076-287-5097 | 金沢市入江2-2   | 2.8          |        |
| 5 5           | 柿 久恵子              |              |            |              |        |
| 14 14         | 金沢太郎               | 076-287-5097 | 金沢市入江2-2   | 2.8          |        |
| 1 1           | 現金客                |              |            |              |        |
| 6 6           | 佐志守瀬三              |              |            |              |        |
| 2 2           | 信販客                |              |            |              |        |
| 3 3           | その他一般客             |              |            |              |        |
| 7 7           | 館伝人                |              |            |              |        |
| 8 8           | 名何ぬねり              |              |            |              |        |
| 9 9           | 業比 个半万             |              |            |              |        |
| 11 11         | 回夫 八鳴猛             |              |            |              |        |
| 12 10         | 医开出注入<br>罗利 动卒的    |              |            |              |        |
| 12 12 12      | 和井空南雄              |              |            |              |        |
| 13 13         | AUTT TRAME         |              |            |              |        |
|               |                    |              |            |              |        |
| 79 <u>8</u> 7 | □ 大各も表示する          |              | E /S犬ス     | E F9:4IE     | 顧客を選びる |

表示された画面は、顧客情報の入力・登録を行うマスタ部と、来店の履歴(売上履歴)部に 分かれます。

鑑部(上半分) = マスタ部 顧客マスタ **N** 登録 12/01/20 05:23: CL=1 修正 12/01/20 05:23: 0 4 🔻 顧客コード 4 空番検索 失客にする 送信 [備考] 加テNo ₽С⊁₩ ▼ 携帯メール 送信 様 顧客名 🏭 DM 1 1:発送する 2:しない アイ ウエオ PCナリ1 1:送信する 2:しない 携帯ナリ1 1:送信する 2:しない 〒 921-8011 住所→〒 住所1 金沢市入江 地図 来店動機 2 2 - 2 8 T 電話番号 076-287-5097 FAX番号 076-291-5097 家族備考 携帯電話 080-1234-5678 [Ct rL]+F 生年月日 s42 年 1月 10日(45歳) 性別 1 1:男性 2:女性 分類 1 -▼ 2 来店テンク E:なし ▼ 金額ランク J:利用金額なし з 主担当スタッフ 1 🔻 保有ポイント Ρ 11/01/01 12:09 60 赤作 棚 60 赤作 棚 カット 3 4 11/03/10 12:09 カット 予約 12/01/21 11:45 赤作 棚 予約 2012/01/2... ※平均 ※累計 ※来店ベース ※次回来店予想日 F5.検索 F6.新規 F7.登録 F8.機能 F9:終了 F1:出力 F3:削除 < << >> >

来店の履歴(売上履歴)部

売上入力のデータと、予約データと、一括メール送信の履歴データが表示されます。 各行をダブルクリックすると、入力した画面が呼び出されて、さらに詳細閲覧、 修正削除などが行えます。

| <ul> <li>顧客マスタ</li> </ul>          |      |                         |                  |               | 2543         | 10/01/00 05:00:                         | 이 -1 성고  |                       |
|------------------------------------|------|-------------------------|------------------|---------------|--------------|-----------------------------------------|----------|-----------------------|
| 顧客コード 4 ▼<br>かがNo 4 空番検索 失客にする     |      | РС⊁-∦[                  |                  |               | 보환           | 12/01/20 03:23:                         | [備考]     | - 12/01/20 03-23- OL- |
| 顧客名 相 上男 様<br>アイウエオ                |      | 携帯メール<br>DM             | 1 1:発行           | ¥する           | 2:しない        | 送信                                      |          |                       |
| 〒 921-8011 住所→〒                    |      | PC/-                    | 1 1:送信           | する            | 2:しない        |                                         |          |                       |
| 住所 1 金沢市入江                         | 地図」  | 携帯メール                   | 1 1:送信           | 言する           | 2:しない        |                                         | -        |                       |
| 電話番号 076-287-5097 FAX番号 076-291-50 | 197  | ~~U <b>3</b> /7/%       |                  | ·             |              |                                         |          |                       |
| 携帯電話 080-1234-5678                 | 3    | <b>家族備考</b><br>[CtrL]+F |                  |               |              |                                         | *        |                       |
|                                    |      |                         |                  |               |              |                                         |          |                       |
| 分類1 ▼                              |      |                         |                  |               | 742.000      |                                         | *        |                       |
| ◎ 顧客出力の選択 23                       |      | 3                       | 末店ランク  <br>全額ランク | D:10<br>I:300 | 1以上<br>10円以上 |                                         | _        |                       |
| 主 F1:顧客台帳(カルテ)の印刷                  |      | د                       |                  |               | 保有ポイン        | 29 F                                    |          |                       |
| F2:顧客リスト/DM                        | ΩQ   |                         | 時間<br>60         | 担当            | 88           | 技術(商品)                                  |          | 数量<br>1               |
| F3:タックシールの印刷(個別)                   | 09   |                         | 60               | 赤作素           | 朋            | カット                                     | 10       | i                     |
| 「4 F4:ハガキ宛名印刷(個別)                  | 40   |                         |                  | ወጥተት ጭ        | ממ           | 149 201270                              | 12       |                       |
| F5:カルテの頭書き印刷                       |      |                         | 60               |               |              | ※平均<br>※累計 2011                         | 01       |                       |
| F6:バーコードの印刷(個別)                    |      |                         |                  |               |              | <ul><li>※来店ベース</li><li>※次回来店子</li></ul> | 、<br>·想日 |                       |
| F7:保有ボイント一覧表の印刷                    |      |                         |                  |               |              |                                         |          |                       |
| F9:中止                              |      |                         |                  |               |              |                                         |          |                       |
|                                    |      |                         |                  |               |              |                                         |          | 4                     |
| F1:出力 F3:削除 [                      | < << | >> >                    | F5:              | 秧索            | F6.新規 F      | 7登録   F8號                               | 赏能       | F9終了                  |
|                                    |      |                         |                  |               |              |                                         |          |                       |

F1:出力・・・ さまざまな印刷や出力を行います。

F1:出力を押すと、サブメニューが表示されます。

F1:顧客台帳(カルテ)の印刷

台帳形式でA4縦型のカルテをプリンタに出力(印刷)します。

| 💿 台帳 (カルテ) の印刷 🛛 🔯                 |  |  |  |  |  |  |  |  |
|------------------------------------|--|--|--|--|--|--|--|--|
| 台帳(カルテ)の印刷                         |  |  |  |  |  |  |  |  |
| 77 ウェオ<br>顧客名 【 ▼相 上男 様            |  |  |  |  |  |  |  |  |
| 基本情報 1 1:印刷する 2:印刷しない              |  |  |  |  |  |  |  |  |
| 来店履歴 1 <mark>1:印刷する</mark> 2:印刷しない |  |  |  |  |  |  |  |  |
|                                    |  |  |  |  |  |  |  |  |
| F1:設定 F6:プルゴー F7:印刷 F9:中止          |  |  |  |  |  |  |  |  |

条件を設定し、プレビューまたは印刷を押します。

F2:顧客リスト/DM

さまざまな条件を設定し、リスト(一覧)を作成 メール送信、エクセル出力、ハガキ宛名印刷など多彩な分析と出力を行います。 くわしくは「顧客リスト/DM」マニュアルを参照下さい。

F3:タックシールの印刷(個別)

| ● タックシールの印刷 🛛 🛛 🕅     |       |       |  |  |  |  |  |  |  |
|-----------------------|-------|-------|--|--|--|--|--|--|--|
| タックシールの印刷             |       |       |  |  |  |  |  |  |  |
| <u></u> 枚目から<br>1 部印刷 |       |       |  |  |  |  |  |  |  |
|                       |       |       |  |  |  |  |  |  |  |
| S+F1:設定               | F7:印刷 | F9:中止 |  |  |  |  |  |  |  |

あらかじめ設定した「タックシール」ラベル印刷を行います。 設定については、「プリンタ・周辺機器設定」マニュアルを参照ください。

印刷開始場所(枚目)と、部数を設定し、F7印刷を押します。

ここで印刷されるのは、表示されている顧客のみです。 一覧作成して、複数の顧客を印刷するには、「顧客リスト/DM」機能を使います。

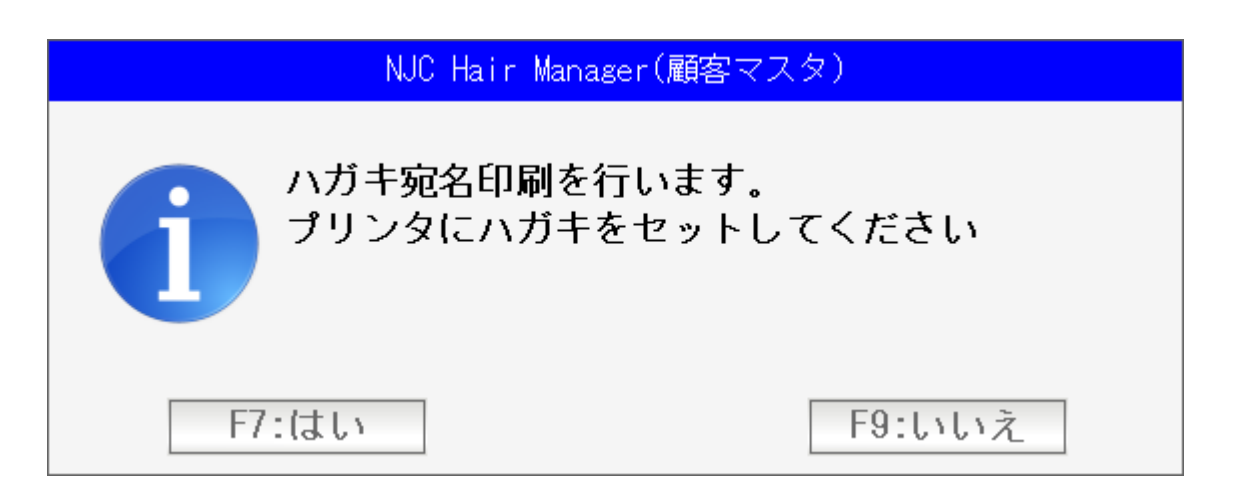

あらかじめ設定した「ハガキ宛名」印刷を行います。 設定については、「プリンタ・周辺機器設定」マニュアルを参照ください。

プリンタにハガキをセットし「F7:はい」を押します。

ここで印刷されるのは、表示されている顧客のみです。 一覧作成して、複数の顧客を印刷するには、「顧客リスト/DM」機能を使います。

#### F5:カルテの頭書き(個別)

| 🞯 カルテ頭書き印刷設定                |                     | 83           |
|-----------------------------|---------------------|--------------|
|                             | カルテ頭書き印刷設定          |              |
| ブリンタ <mark>Adobe PDF</mark> |                     | ▼ プロバティ      |
| 用紙サィズĂ4                     |                     |              |
| 用紙方向21:縦2:横                 | 0005 NO. 01/1.7 NO. |              |
| 上マーシン (mm)                  |                     |              |
| 左マージン(mm)                   |                     |              |
| 文字方向 2 1:縦書 2:橫書            | 〇〇県〇〇町              |              |
|                             | 000-00              |              |
|                             |                     |              |
|                             |                     |              |
|                             |                     |              |
|                             |                     |              |
|                             |                     |              |
|                             |                     |              |
|                             |                     |              |
|                             |                     |              |
|                             |                     |              |
|                             |                     |              |
|                             |                     |              |
| F1:元자印刷 F3:編集               | F5:推奨設定にする F6:追加    | F7:設定 F9:閉じる |

紙のカルテの頭書きを印刷します。

設定については、「プリンタ・周辺機器設定」マニュアルを参照ください。

応用の仕方で、封書や、広告物、お誕生日カードなどにも 印刷可能です。

ここで印刷されるのは、表示されている顧客のみです。 一覧作成して、複数の顧客を印刷するには、「顧客リスト/DM」機能を使います。

F6:バーコードの印刷

指定ラベル用紙に、バーコードスキャン用のバーコードを印刷します。 詳しくは「バーコード」マニュアルを参照してください。

F7:保有ポイントー覧表

ポイントの現在残高を一覧印刷します。詳しくは「ポイント」マニュアルを 参照ください。

| <ul> <li></li></ul>    |                |                                    |                     |                                       |                         |
|------------------------|----------------|------------------------------------|---------------------|---------------------------------------|-------------------------|
| 顧客コート 4 ▼              |                |                                    | 登録                  | 12/01/20 05:23: CL=1                  | 修正 12/01/20 05:23: CL=1 |
| カルテNo 4 空番検索           | 失客にする          | РС⊁-∦                              |                     | 送信【備                                  | 考] ^                    |
| 顧客名 相 上男               | 様 🔻            | 携帯メール                              |                     | 送信                                    |                         |
| アイ ウエオ                 |                | DM 1 1:発                           | 送する 2:しない           |                                       |                         |
| 〒 921-8011 住所→〒        |                | PC가 1 1:送                          | 言する 2:しない           |                                       |                         |
| 住所1金沢市入江               | 地図             | 携帯メール    :达1                       | <b>E9 5</b> 2: 0/20 |                                       |                         |
| 2 2 - 2 8              | - 070 001 5007 | 米店動機                               | • <u> </u>          |                                       |                         |
| 電話番号 U/6-28/-509/ FAX番 | 号 076-291-5097 |                                    |                     |                                       |                         |
|                        | (45歩)          | 2700 Hai -5<br>[Ct rL]+F           |                     |                                       |                         |
| 作別11:男性 2:女性           |                |                                    |                     |                                       |                         |
|                        |                |                                    |                     |                                       |                         |
| 2                      |                | 東庄シカ                               | D・1回以上              |                                       |                         |
| 3                      |                | 全額シカ                               | 1:3000円以上           |                                       |                         |
| 主担当スタッフ 1▼             |                |                                    | 保有ポイント              | 29 P                                  |                         |
|                        | 日付             | <br>時間                             | 相当                  | 技術(商品)                                | 数量                      |
|                        | 11/01/01 12:09 | 60                                 | 赤作 棚                | カット                                   | 1                       |
| 704                    | 11/03/10 12:09 | 60                                 | 赤作棚                 | カット<br>ヌック 0010 /01 /0                | 1                       |
| <b>一</b> 7本リ           | 12701721 11:45 |                                    | 辺下下戸 作用             | ታቸን 2012/01/2                         |                         |
|                        |                | 60                                 |                     | ※平均                                   |                         |
|                        |                |                                    |                     | ※累計 2011/01                           |                         |
|                        |                |                                    |                     | ※米店ペース<br>※次回李庄予想日                    |                         |
|                        |                |                                    |                     |                                       |                         |
|                        |                |                                    |                     |                                       |                         |
|                        |                |                                    |                     |                                       |                         |
|                        |                |                                    |                     |                                       | •                       |
| F1:出力 F3:削除            | < <            | <pre>&gt;&gt;&gt;&gt;&gt;</pre> F5 | 検索 F6新規 F           | 7.登録 F8.機能                            | F9終了                    |
|                        |                |                                    |                     | · · · · · · · · · · · · · · · · · · · |                         |
|                        |                |                                    |                     |                                       |                         |
|                        |                |                                    |                     |                                       |                         |
| /                      |                |                                    |                     |                                       |                         |

F3:削除 顧客データを削除します。

| 重要操作の確認                   | 83 |  |  |  |  |  |  |  |
|---------------------------|----|--|--|--|--|--|--|--|
| このデータを削除するにはバスワードが必要です。   |    |  |  |  |  |  |  |  |
| 削除用バスワードを入力し[OK」を押してください。 |    |  |  |  |  |  |  |  |
|                           |    |  |  |  |  |  |  |  |
| F7:OK F9:中止               |    |  |  |  |  |  |  |  |

削除するにはパスワードが必要です。 初期値は99999。 を入力し「F7:OK」を押すと削除できます。

ー度削除したデータは復元することができません。 削除の際は十分にご注意ください。

| 顧客コード 4 ▼                            | 登録                | 12/01/20 05:23: CL=1 修正 12/01/20 05:23: CL= |
|--------------------------------------|-------------------|---------------------------------------------|
| 加方No 4 空番検索 失客にする                    | PC>               | 送信 [備考] /                                   |
| 顧客名 祖上男 様 ▼                          | 携带メール             | 送信                                          |
| 74 ウエオ                               | DM 1 1:発送する 2:しない |                                             |
| 〒 921-8011 住所→〒                      |                   |                                             |
| 住所1 金沢市入江 地図                         |                   |                                             |
|                                      |                   |                                             |
| 電話番号 U/6-287-5097 FAX番号 U/6-291-5097 | 家族備老              |                                             |
| 生年月日 s42 年 1月 10 日(45歲)              | [Ct rL]+F         |                                             |
| 性別1 1:男性 2:女性                        |                   |                                             |
| 分類 1 ▼                               |                   |                                             |
| 2                                    | 来店527 D:1回以上      |                                             |
| 3                                    | 金額ランク I: 3000円以上  |                                             |
| 主担当スタッフ 1 ▼                          | 保有ポイン             | P 29 P                                      |
| 伝票No 日付                              | 時間 担当             | 技術(商品) 数量                                   |
| 3 11/01/01 12:09                     | 60 赤作 棚           | <u>カット 1</u>                                |
| 予約 12/01/21 11:45                    | 赤作棚               | 予約 2012/01/2                                |
|                                      |                   |                                             |
|                                      | 60                | ※平均<br>※累計 2011/01                          |
|                                      |                   | ※来店ペース                                      |
|                                      |                   | ※次回来店予想日                                    |
|                                      |                   |                                             |
|                                      |                   |                                             |
|                                      |                   |                                             |
|                                      |                   |                                             |
|                                      | >>   >            | //豆球   F8:暖能                                |

レコード移動のボタンです。

- く レコードの最初(1番最初のデータ)を表示します。
- << 前のレコード(1つ前のデータ)を表示します。
- >> 次のレコード(1つ後のデータ)を表示します。 最終レコードを表示している場合は新規登録画面になります。
- > レコードの最後(1番最後のデータ)を表示します。

| 「<br>() 顧客マスタ                                             |                     | - • • ×                                      |
|-----------------------------------------------------------|---------------------|----------------------------------------------|
| ■ 顧客コード 4 ▼                                               | 登録                  | 12/01/20 05:23: CL=1 修正 12/01/20 05:23: CL=1 |
| 加r No 4 空番検索 失客にする                                        | РС⊁-И               | 送信 [備考] ^                                    |
| 顧客名 相上男 様 ▼                                               | 携带メール               | 送信                                           |
| 74 jīt                                                    | ▶ 1 1:発送する 2:しない    |                                              |
| 〒 921-8011 住所→〒                                           | PCメール1 1:送信する 2:しない |                                              |
| 住所1 金沢市入江 地図                                              |                     |                                              |
| 2 2 - 2 8                                                 | 」米店動機               |                                              |
| 電話番号 0/6-28/-509/<br>#################################### |                     |                                              |
| 場帯電話 000-1234-3078<br>生年日日                                | [Ct rL]+F           |                                              |
|                                                           |                     |                                              |
|                                                           |                     |                                              |
| 2                                                         | 来店シクロ・1回以上          |                                              |
| 3                                                         | 金額527 I:3000円以上     |                                              |
| 主担当スタッフ 1 ▼                                               |                     | <u>и 29</u> Р                                |
|                                                           |                     | 技術(商品) 数量                                    |
| 3 11/01/01 12:09                                          | 60 赤作 棚             | <u>איר 1</u>                                 |
| 4 11/03/10 12:09                                          | 60 赤作 棚             | カット 1                                        |
| <u>1</u> 7# 9 12701721 11.40                              | 914 F 1998          | 丁がり 2012/01/2                                |
|                                                           | 60                  | ※平均                                          |
|                                                           |                     | ※累計 2011/01                                  |
|                                                           |                     | ※次回来店予想日                                     |
|                                                           |                     |                                              |
|                                                           |                     |                                              |
|                                                           |                     |                                              |
|                                                           |                     | •                                            |
| F1出力     F3.削除                                            | ( )>> )> F5:検索 6新規  | F7登録 F8機能 F9終了                               |

F5:検索 データを表示するために一覧窓を表示します。

| 🞯 顧客の検索 |        |                                |                   |   |           |     |     |       |     | 23    |
|---------|--------|--------------------------------|-------------------|---|-----------|-----|-----|-------|-----|-------|
|         | 一に電話番号 | ト/カル<br>フリ<br>弓/ンー <b>ル</b> ァト | テNo<br>ガナ<br>`゙レス |   | F5:再      | 検索  |     |       |     |       |
|         |        |                                | 111/11<br>分類      | T |           |     |     |       |     |       |
| 3       | その他一般  | 客(-)                           |                   |   |           |     |     |       |     |       |
| コード     | 加示No 分 | 類                              | 顧客名               |   | 電話番号      | 携帯  | 住所  | PC⊁-₩ | 携帯と | -k    |
| 4       | - 4    |                                | 相上男               |   | 076-287-5 | 097 | 金沢市 | 入江2-  | 28  |       |
| 5       | 5      |                                | 柿久恵子              |   |           |     |     |       |     |       |
| 14      | 14     |                                | 金沢太郎              |   | 076-287-5 | 097 | 金沢市 | 入江2-  | 28  |       |
| 1       | 1      |                                | 現金客               |   |           |     |     |       |     |       |
| 6       | 6      |                                | 任志。守濑二二           |   |           |     |     |       |     |       |
| 2       | 2      |                                | 信取各               |   |           |     |     |       |     |       |
| 3       | 3      |                                | ての他一般客            |   |           |     |     |       |     |       |
| 1       | 1      |                                | 略 1広八<br>夕芹 かわ乃   |   |           |     |     |       |     |       |
| 0<br>0  | 0      |                                | □111 0a1a/5       |   |           |     |     |       |     |       |
| 10      | 10     |                                | 間美二面沿             |   |           |     |     |       |     |       |
| 11      | 11     | +                              | 屋井 市江代            |   |           |     |     |       |     |       |
| 12      | 12     |                                | 羅利留冷朗             |   |           |     |     |       |     |       |
| 13      | 13     |                                | 和井宇恵雄             |   |           |     |     |       |     |       |
|         |        |                                |                   |   |           |     |     |       |     |       |
| 7リガナ    |        |                                | ■ 失客も表示する         |   |           |     |     | F7:決  | 定   | F9:中止 |

選択~決定すると、その顧客のデータが表示されます。

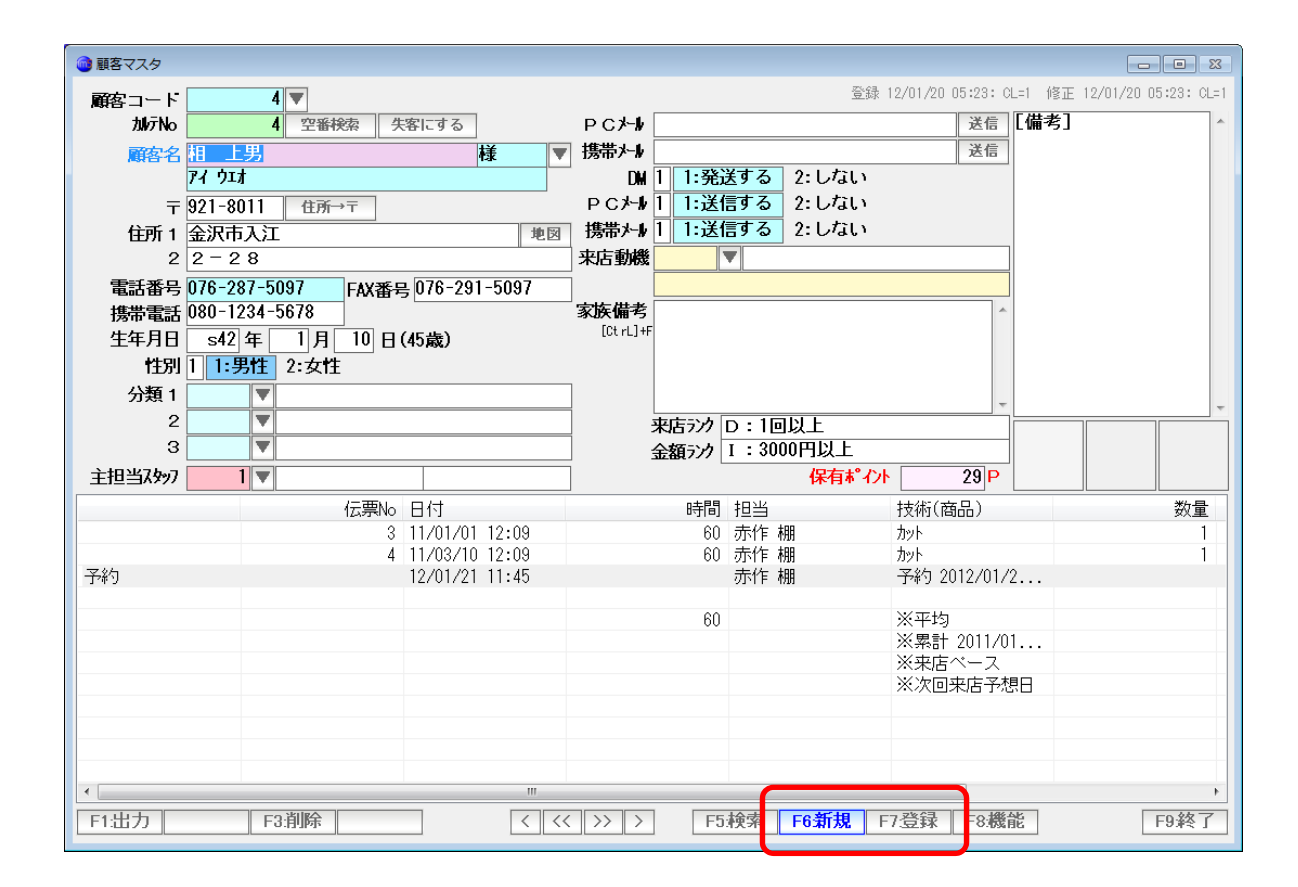

#### F6:新規 データが編集中であれば登録してから 新規登録画面を表示します。

F7:登録 編集したデータを登録します。

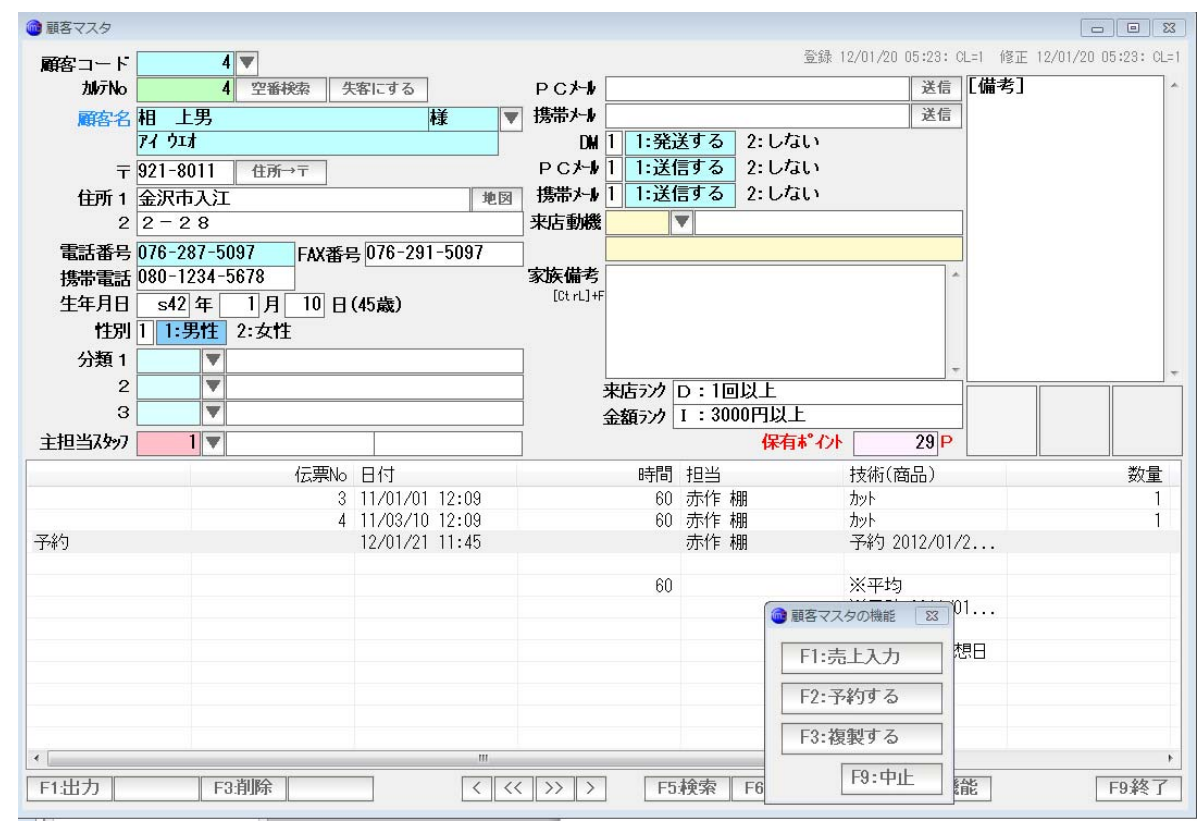

F8:機能 売上入力、予約追加、このマスタの複製を行います。

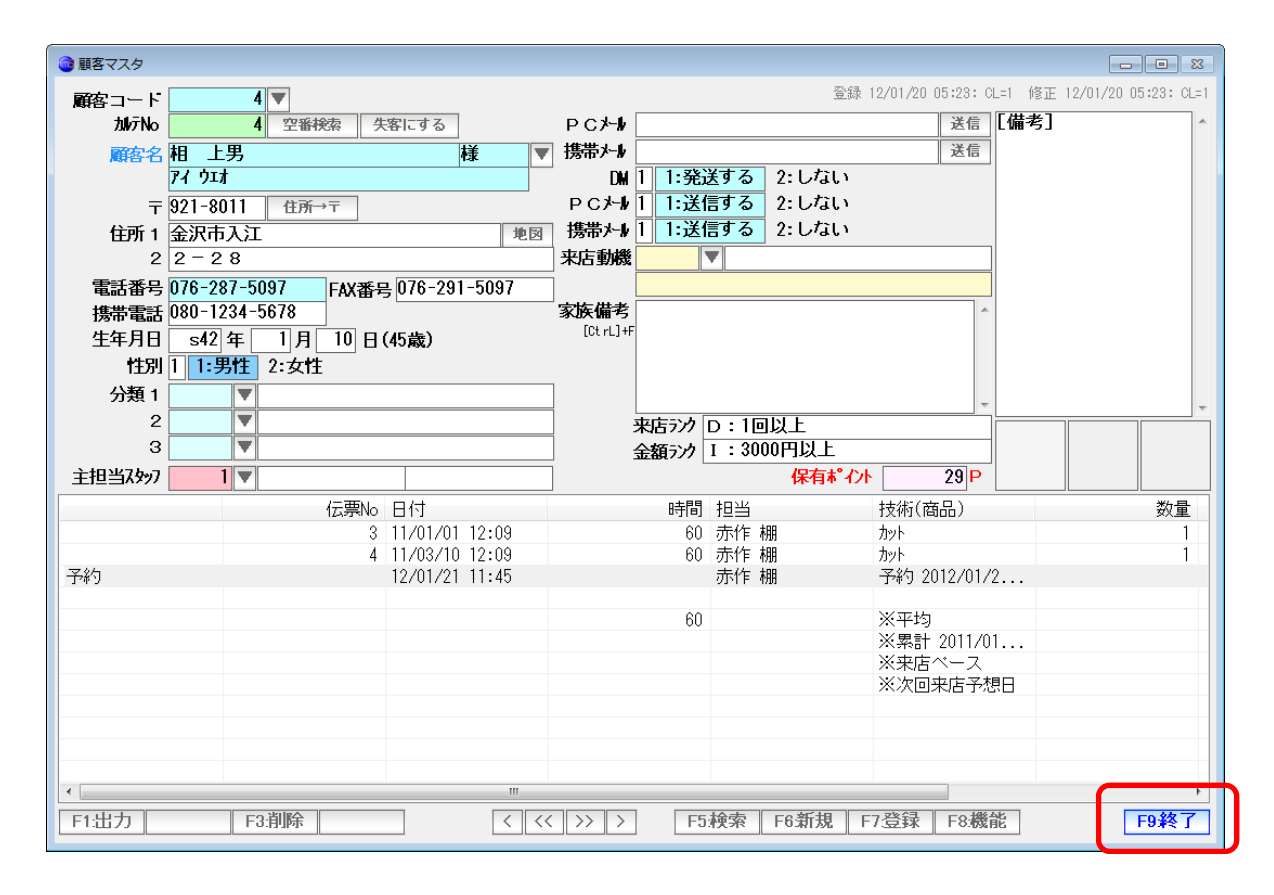

F9:終了 画面を閉じます

## 空番検索 未使用のカルテ No リストを表示(印刷)し、 採番します。

| 調客マスタ<br>解容コード                                        | <u> </u>                       |                                        |                         |                                               | 2                                                          | 錄 12/01/20 05:23: C                                                                                                    | L=1 修正 1 | 2/01/20 05:28: ( |
|-------------------------------------------------------|--------------------------------|----------------------------------------|-------------------------|-----------------------------------------------|------------------------------------------------------------|----------------------------------------------------------------------------------------------------|----------|------------------|
| bMizīNo 4                                             | 空香検索 9                         | 引にする                                   |                         | PC /                                          |                                                            | 送信                                                                                                    | [備考]     |                  |
| 顧客名 相上り                                               |                                | ŧ                                      | ¥ 🔻                     | 携帯メール                                         |                                                            | 送信                                                                                                    |          |                  |
| 74 ウエオ                                                |                                |                                        |                         | DM 1 1:発                                      | 送する 2:しない                                                  |                                                                                                    |          |                  |
| 〒 921-8011                                            | 住所→〒                           |                                        |                         | PCンール 1 1:送1                                  | 信する 2:しない                                                  |                                                                                                    |          |                  |
| 住所1 金沢市入江                                             |                                |                                        | 地図                      | 携帯メール 1 1:送(                                  | 信する 2:しない                                                  |                                                                                                    |          |                  |
| 2 2 - 2 8                                             |                                |                                        |                         | 来店動機                                          | ▼                                                          |                                                                                                    |          |                  |
| 電話番号 076-287-5097                                     | FAX番号                          | 3 076-291                              | -5097                   | i 🗖                                           |                                                            |                                                                                                    |          |                  |
| 携帯電話 080-1234-567                                     | /8                             |                                        |                         | 家族備考                                          |                                                            | *                                                                                                    |          |                  |
| 生年月日 s42 年 1                                          | 月 10日                          | (45歳)                                  |                         | [Ct rl.]+F                                    |                                                            |                                                                                                    |          |                  |
|                                                       |                                |                                        |                         |                                               |                                                            |                                                                                                    |          |                  |
| 1±か」  1・ノう1± Z・                                       | 女性                             |                                        |                         |                                               |                                                            |                                                                                                    |          |                  |
| 分類1 ▼                                                 | 女性                             |                                        |                         | 1                                             |                                                            |                                                                                                    |          |                  |
| 分類1 ▼                                                 | ZT1                            |                                        |                         | 平広うク                                          | 口:1回以上                                                     | -                                                                                                    |          |                  |
| 1日か1 1日か日 2<br>分類1 マ<br>2 マ<br>3 マ                    | ΩT <u>1</u>                    |                                        |                         | 来店ラク                                          | D:1回以上<br>1:3000円以上                                        |                                                                                                    |          |                  |
| 1日月1日1日日日日日日日日日日日日日日日日日日日日日日日日日日日日日日日日                | 2011                           |                                        |                         | 来店ラカ<br>金額ラウ                                  | D:1回以上<br>I:3000円以上<br>保有#*4                               |                                                                                                    |          |                  |
| 1137111-35112-2<br>分類1<br>2 マ<br>3 マ<br>担当スタッ7 1 マ    | (広要)(6)                        | 日付                                     |                         | 来店ランク<br>金額ランク                                | D:1回以上<br>1:3000円以上<br>保有***<br>招当                         |                                                                                                    |          | 201              |
| 1日が1 1-50日 2-<br>分類1 マ<br>3 マ<br>担当スタッ7 1 マ           | ·女t王<br>伝票No<br>3              | 日付<br>11/01/01                         | 12:09                   |                                               | D:1回以上<br>1:3000円以上<br>保有**・<br>担当<br>赤作 棚                 | -<br>()ト 29 P<br>技術(商品)<br>カット                                                                                                    |          |                  |
| 11月11 1-3月1 2-<br>分類 1 文字<br>3 文字<br>指当以977 1 文       | 夜柱<br>伝票No<br>3<br>4           | 日付<br>11/01/01<br>11/03/10             | 12:09                   | 来店デク<br>金額デク<br>時間<br>600<br>600              | D:1回以上<br>1:3000円以上<br>保有**・<br>担当<br>赤作 棚<br>赤作 棚         | -<br>たた<br>支術(商品)<br>カット<br>カット                                                                                                    |          | 数                |
| 111/11 1-301 2-<br>分類1                                | 女T1<br>伝票No<br>3<br>4          | 日付<br>11/01/01<br>11/03/10<br>12/01/21 | 12:09<br>12:09<br>11:45 | 来店322<br>金額322<br>時間<br>60<br>60              | D:1回以上<br>I:3000円以上<br>保有4*-<br>担当<br>赤作棚<br>赤作棚<br>赤作棚    | C/ト 29 P<br>技術(商品)<br>かト<br>かト<br>カット<br>子約 2012/01/2                                                                                                    | 2        |                  |
| 111月11-13月22<br>分類1 マロ<br>2 マロ<br>3 マロ<br>担当以か7 1 マロ  | 女社<br>伝票No<br>3<br>4           | 日付<br>11/01/01<br>11/03/10<br>12/01/21 | 12:09<br>12:09<br>11:45 | 来店ジク<br>金額ジク<br>時間<br>60<br>60                | D:1回以上<br>I:3000円以上<br>保有4*-<br>担当<br>赤作欄<br>赤作欄<br>赤作欄    |                                                                                                    | 2        | عناقي الم        |
| 111/11 1-301 2-3<br>分類1 マロン<br>3 マロン<br>1世32397 1マ    | 女社<br>伝票No<br>3<br>4           | 日付<br>11/01/01<br>11/03/10<br>12/01/21 | 12:09<br>12:09<br>11:45 | 来店??/<br>金額??/<br>時間<br>60<br>60              | D:1回以上<br>1:3000円以上<br>保有4*・<br>担当<br>赤作 棚<br>赤作 棚<br>赤作 棚 |                                                                                                    | 2        |                  |
| 11-M1 1 1-301 2-<br>分類 1 マロ<br>3 マロ<br>1担当32977 1 マ   | 女TE<br>伝票No<br>3<br>4          | 日付<br>11/01/01<br>11/03/10<br>12/01/21 | 12:09<br>12:09<br>11:45 | 来店???<br>金額???<br>時間<br>60<br>60              | D:1回以上<br>I:3000円以上<br>保有4*<br>担当<br>赤作 棚<br>赤作 棚          |                                                                                                    | 2        | 殿                |
| 111/11 1-301 2-<br>分類 1                               | 女打:<br>伝栗No<br>3<br>4          | 日付<br>11/01/01<br>11/03/10<br>12/01/21 | 12:09<br>12:09<br>11:45 | 来店5%<br>金額5%<br>時間<br>60<br>60                | D:1回以上<br>I:3000円以上<br>保有4*<br>指当<br>赤作 棚<br>赤作 棚<br>赤作 棚  | <ul> <li>C/t 29 P</li> <li>技術(商品)<br/>カット</li> <li>カット</li> <li>ブタク 2012/01/2</li> <li>※平均</li> <li>※原計 2011/0</li> <li>※東店ペース</li> <li>※次回来店子型</li> </ul>                                                                                            | 2<br>1   | 1993             |
| 111/11 1-301 2-<br>分類1                                | 女TE<br>伝票No<br>3<br>4          | 日付<br>11/01/01<br>11/03/10<br>12/01/21 | 12:09<br>12:09<br>11:45 | <b>東店ランク</b><br>金額ランク<br>時間<br>60<br>60<br>60 | D:1回以上<br>1:3000円以上<br>保有4*-<br>担当<br>赤作 棚<br>赤作 棚         | 29 P           技術(商品)           かト           かト           アギウ 2012/01/2           ※平均           ※累計 2011/0           ※東店ペース           ※次回束店予想                                                                                                    | 2<br>1   |                  |
| 111/11 1-301 2-30<br>分類 1 文<br>3 文<br>1 文<br>1 文<br>約 | 安 <b>T</b> I<br>伝票No<br>3<br>4 | 日付<br>11/01/01<br>11/03/10<br>12/01/21 | 12:09<br>12:09<br>11:45 | <b>東店ジク</b><br>金額ジク<br>時間<br>60<br>60<br>60   | D:1回以上<br>I:3000円以上<br>保有4*-<br>担当<br>赤作欄<br>赤作欄<br>赤作欄    | ア         29 P           技術(商品)         カット           カット         ア           ブネウ 2012/01/2         ※           ※果告         2011/0           ※来店         2011/0           ※来店         2011/0           ※来店         2011/0           ※         次回来店 子想 | 2<br>1   | 数1               |

| ● カルテNo空き番リスト 図    |
|--------------------|
| カルテNo 空き番リスト       |
|                    |
| チェック範囲 1 番~ 3000 番 |
| F7.チェック F9:中止      |

範囲を入力し「F7:チェック」を押します。

| ▲ カルダ№ 空き着リスト       |            |
|---------------------|------------|
| カルテNo 空き番リスト 1~3000 | 12 11 10 9 |
| 空き番号                | 6          |
| 15                  |            |
| 17                  |            |
| 18                  |            |
| 19                  |            |
| 20                  |            |
| 21                  |            |
| 23                  |            |
| 24                  |            |
| 25                  |            |
| 26                  |            |
| 28                  |            |
| 29                  |            |
| 30                  |            |
| 31                  |            |
| 33                  |            |
| 34                  |            |
| 35                  |            |
| 30                  |            |
| 38                  |            |
| 39                  |            |
| 40                  |            |
| 47                  |            |
| 43                  |            |
| 44                  |            |
| 45                  | •          |
| F1印刷 S4F120定        |            |

マウスでダブルクリックするか ↑↓キーで選択し「F7:決定」で・・・

| ■顧客マスタ |          |      |       |   |    |
|--------|----------|------|-------|---|----|
| 顧客コード  | 4        |      |       |   |    |
| カルテNo  | 19       | 空番検索 | 失客にする |   |    |
| 顧客名    | 相上男      | N    |       | 様 |    |
|        | 77 ウエオ   |      |       |   |    |
| Ŧ      | 921-8011 | 住所→〒 |       |   |    |
| 住所 1   | 金沢市入江    |      |       |   | 地図 |

カルテ No が入力されます。

失客にする

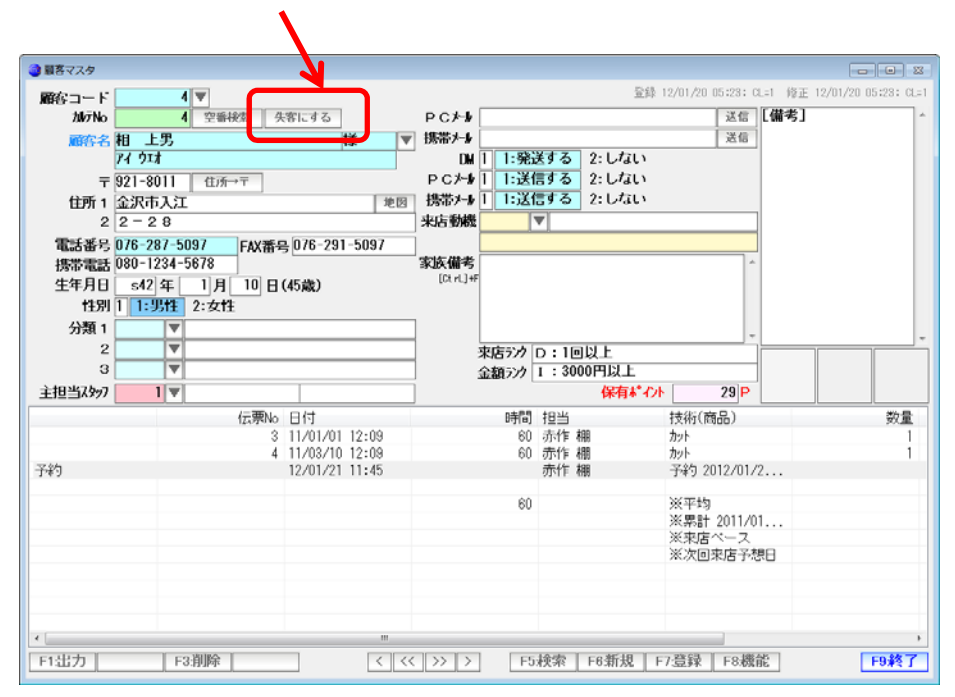

区分として「失客」にし、カルテNoを無効にします。 この機能は、主にカルテNo管理用の機能になります。

本システムでは、いつでも「失客状態」を確認できるのであえて失客というしるしをつける意味はあまりありません。

ただし、失客状態になると

|                                           |             |                    |                        | X                                     |
|-------------------------------------------|-------------|--------------------|------------------------|---------------------------------------|
| 顧客コート 4 ▼                                 |             | 登録                 | 12/01/20 05:23: CL=    | :1 修正 12/01/20 05:23: CL=1            |
| 加 <b>示No</b> 失客を解除                        | РС⊁-1/      |                    | 送信                     | 備考] ^                                 |
| 顧客名相上男 様 ▼                                | 携带メール       |                    | 送信                     |                                       |
| 74 ウエオ                                    | DM 1 1:発注   | 送する 2:しない          |                        |                                       |
| 〒 921-8011 住所→〒                           | PC>         | 言する 2:しない          |                        |                                       |
| 住所 1 金沢市入江 地図                             | 携帯外り    :迂1 | 言 <b>9</b> る 2:しない |                        |                                       |
| 2 2 - 2 8                                 | 米店動機        |                    |                        |                                       |
| 電話番号 0/6-28/-509/<br>+###毎年 090-1224-5679 | 家族借老        |                    |                        |                                       |
| 援帝電話 000-1234-3078<br>生年日日                | [Ct rL]+F   |                    |                        |                                       |
| 11:11:11:11:11:11:11:11:11:11:11:11:11:   |             |                    |                        |                                       |
| 分類 1 ▼                                    |             |                    |                        |                                       |
| 2                                         | 来店でか        | D・1回以上             | <b>_</b>               | · · · · · · · · · · · · · · · · · · · |
| 3                                         | 金額うンク       | 1:3000円以上          |                        |                                       |
| 主担当スタッフ 1 ▼                               | L           | 保有ポイント             | 29 P                   |                                       |
|                                           | 時間          | 担当                 | 技術(商品)                 | 数量                                    |
| 3 11/01/01 12:09                          | 60          | 赤作 棚               | カット                    | 1                                     |
| 4 11/03/10 12:09                          | 60          | 赤作棚                | カット<br>マック 2012/01/2   | 1                                     |
| 12/01/21 11:43                            |             | 01×1 F 10803       | ገማቶን 2012/01/2.        |                                       |
|                                           | 60          |                    | ※平均                    |                                       |
|                                           |             |                    | ※累計 2011/01.<br>※要店ペーフ |                                       |
|                                           |             |                    | ※次回来店予想                | 3                                     |
|                                           |             |                    |                        |                                       |
|                                           |             |                    |                        |                                       |
|                                           |             |                    |                        |                                       |
| · · · · · · · · · · · · · · · · · · ·     |             |                    |                        | •                                     |
| F1:出力 F3:削除 < <<                          | >> > F5     | 検索 F6新規 F          | 7.登録 F8.機能             | F9.終了                                 |

このようになり、目立ちますし

| -<br>                   |                     |              |          | 83                        |
|-------------------------|---------------------|--------------|----------|---------------------------|
| コード/カノ<br>フ<br>電話番号/ンール | レテNo<br>リガナ<br>アドレス | F5:再検索       | ]        |                           |
|                         | 住所<br>分類     ▼      |              |          |                           |
|                         | 副安夕                 | 雷話番号 携帯      | 住所 PCメール |                           |
|                         | は、クロ子               |              |          | 1/5(1) / 1/               |
| 14 14                   | 金沢太郎                | 076-287-5097 | 金沢市入江2-  | - 2 8                     |
| 1 1                     | 現金客                 |              |          |                           |
| 6 6                     | 佐志守瀬三               |              |          |                           |
| 2 2                     | 信販客                 |              |          |                           |
| 3 3                     | その他一般客              |              |          |                           |
| 7 7                     | 館伝人                 |              |          |                           |
| 8 8                     | 名荷ぬね乃               |              |          |                           |
| 9 9                     | 葉比 不平方              |              |          |                           |
| 10 10                   | 間美穴鳴猛               |              |          |                           |
| 11 11                   | 屋井田江代               |              |          |                           |
| 12 12                   | 羅利留冷明               |              |          |                           |
| 13 13                   | 机开 于思雄              |              |          |                           |
|                         |                     |              |          |                           |
|                         |                     |              |          |                           |
| <u></u>                 | ■ 失客も表示する           |              | F7:55    | 代定 F9:中止                  |
| 頭空_覧にけまニ→↓              | ったくたいます             | ここたチャッ       |          | <b>ま</b> 元オスと <b>・・</b> ・ |
| 駅合一見には衣小C4              | いろくなりみり。            | ここをテエッ       | フレ、大合    | KWA99C                    |

| 🞯 顧客の検索 |      |               |                       |            |                       |       |     |       |     | 23    |
|---------|------|---------------|-----------------------|------------|-----------------------|-------|-----|-------|-----|-------|
|         |      | - 15/7        | ուշԽն                 |            |                       |       |     |       |     |       |
|         | _    | -             | 711 <del>11</del> + [ |            | E5.由                  | 協委    |     |       |     |       |
|         | 雪託を  | 死中/トー         | ノウカフー<br>-167ド17 「    |            | <br>1 J. <del>1</del> | 17.78 |     |       |     |       |
|         | 电心   | <b>11</b> 5// |                       |            | <br>                  |       |     | _     |     |       |
|         |      |               | 1王PJT                 |            |                       |       |     |       |     |       |
|         |      |               | 分類                    |            |                       |       |     |       |     |       |
| 4       | 相上男  | ,(-)          |                       |            |                       |       |     |       |     |       |
| コード     | 加テNo | 分類            | 顧客名                   | 3          | 電話番号                  | 携帯    | 住所  | PCX-N | 携带外 | k     |
| 4       | [失客] |               | 相                     | L男         | 076-287-5             | 097   | 金沢市 | 入江2-  | 2.8 |       |
| 5       | 5    |               | 柿/                    | (恵子        |                       |       |     | - 1   |     |       |
| 14      | 14   |               | 金沢                    |            | 076-287-5             | 097   | 金沢市 | 入江2-  | 28  |       |
| 1       | 1    |               | 現金署                   | <u> </u>   |                       |       |     |       |     |       |
| 6       | 6    |               | 佐志                    | - 守瀬二      |                       |       |     |       |     |       |
| 2       | 2    |               | 信敗る                   | <u>}</u>   |                       |       |     |       |     |       |
| 3       | 3    |               | その性                   | <u>一股客</u> |                       |       |     |       |     |       |
| 7       | 7    |               | 館位                    | <u>54</u>  |                       |       |     |       |     |       |
| 8       | 8    |               | 名何                    | ぬねり5       |                       |       |     |       |     |       |
| 9       | 9    |               | 集比                    |            |                       |       |     |       |     |       |
| 10      | 10   |               | 間美                    |            |                       |       |     |       |     |       |
| 11      | 11   |               | 屋开                    | 田江代        |                       |       |     |       |     |       |
| 12      | 12   |               | 羅利                    | 留冷朗        |                       |       |     |       |     |       |
| 13      | 13   |               | 机开                    | 于思雄        |                       |       |     |       |     |       |
|         |      |               |                       |            |                       |       |     |       |     |       |
| 7リガナ    |      |               | ☑ 失落                  | ≩も表示する     |                       |       |     | F7:決  | ·定  | F9:中止 |

[失客]と表示されますので、わかりやすくはなります。

住所→〒 ボタンを押すと、住所から〒番号を検索できます。

| 🧰 顧客マスタ                                |                                              |                      |                 |                |                                             |                             |
|----------------------------------------|----------------------------------------------|----------------------|-----------------|----------------|---------------------------------------------|-----------------------------|
| 顧客コート                                  | 4 💌                                          |                      |                 | <u></u><br>登録  | : 12/01/20 05:23: Cl                        | _=1 修正 12/01/20 05:23: CL=1 |
| 704/7No                                | 19 空番検索 5                                    |                      | PC>~///<br>堆岩小山 |                | 送信                                          |                             |
| 周報名 1                                  |                                              | <u>•</u> •• <b>*</b> |                 | 送する 2:しない      | 20                                          |                             |
| Ŧ                                      | 住所→〒                                         |                      | PC/-1/1 1:送     | 言する 2:しない      |                                             |                             |
| 住所 1 🕯                                 | 金沢市入江                                        | 地図                   | 携帯メール 1 1:送(    | 言する 2:しない      |                                             |                             |
| 2 2                                    | 2 - 2 8                                      |                      | 来店動機            | •              |                                             |                             |
| 電話番号 0                                 | 176-287-5097 FAX番号                           | 킄 076-291-5097       | 家族借老            |                |                                             |                             |
| 場市電話 0<br>生年月日                         | s42 年 1 日 10 日                               | (45歲)                | [Ct rL]+F       |                |                                             |                             |
| 11111111111111111111111111111111111111 | 1:男性 2:女性                                    |                      |                 |                |                                             |                             |
| 分類 1                                   |                                              |                      |                 |                | -                                           |                             |
| 2                                      |                                              |                      | 来店ランク           | D:1回以上         |                                             |                             |
| 3                                      |                                              |                      | 金額ランク [         | 1:3000円以上      |                                             |                             |
| 主担当スタッフ                                | 2 ▼ 赤作 棚                                     | 本店                   | ]               | 保有都心           | 사 <u>29</u> P                               |                             |
|                                        | 伝票No                                         | 日付                   | 時間              | 担当 赤佐 棚        | 技術(商品)                                      | 数量                          |
|                                        | 4                                            | 11/03/10 12:09       | 60              | 赤作棚            | カット                                         | 1                           |
| 予約                                     |                                              | 12/01/21 11:45       |                 | 赤作 棚           | 予約 2012/01/2                                | 2                           |
|                                        |                                              |                      | 60              |                | ※平均                                         |                             |
|                                        |                                              |                      |                 |                | ※累計 2011/0                                  | l                           |
|                                        |                                              |                      |                 |                | <ul> <li>※来店ヘース</li> <li>※次回来店予想</li> </ul> | 38                          |
|                                        |                                              |                      |                 |                |                                             |                             |
|                                        |                                              |                      |                 |                |                                             |                             |
|                                        |                                              |                      |                 |                |                                             |                             |
|                                        | LO ALIA                                      |                      |                 | 按志 [[2] 第1日    |                                             | ト<br>七 「このタフ                |
|                                        | F3:HJPF                                      |                      | 77 7 F3         | 97.78 F0.707.8 | F7:52.9% F8:10% F                           | L [1939全]                   |
| <b>a</b>                               |                                              |                      |                 |                |                                             |                             |
| 🞯 郵便番号の検                               | 鎍                                            |                      |                 | 23             |                                             |                             |
| 920-0973 🕸                             | è沢市枝町                                        |                      |                 | ·              |                                             |                             |
| 920-0112 🟦                             | 论沢市榎尾町                                       |                      |                 |                |                                             |                             |
| 921-8173 🚖                             | ⑥沢市円光寺<br>>沼士田火寺士町                           |                      |                 |                |                                             |                             |
| 921-8176 3                             | 6次中円尤守本町<br>2回主山海町                           |                      |                 |                |                                             |                             |
| 920-0102 3                             | 6次中小池町<br>2211日夏町                            |                      |                 |                |                                             |                             |
| 920-0205 4                             | 2次(12/23-1)<br>2次(12/23-1)                   |                      |                 |                |                                             |                             |
| 921-8045 4                             | È沢市大桑                                        |                      |                 |                |                                             |                             |
| 920-0945 🕏                             | 宦沢市大桑新町                                      |                      |                 |                |                                             |                             |
| 921-8046 😫                             | 記市大桑町(ア、イ                                    | 、ヰ、ウ、上野、             | ヲ、オ乙、鐘搗         | 山…             |                                             |                             |
| 920-0946 🕄                             | ≧沢市大桑町(力、⊐                                   | 、サ乙、サ甲、ン             | ノ、タ、ツ甲、ナ        | 、 ···          |                                             |                             |
| 920-0912 😫                             | 论沢市大手町     ································· |                      |                 |                |                                             |                             |
| 920-8205 🛱                             | 它次市大友                                        |                      |                 |                |                                             |                             |
| 920-8222 G                             | E沢巾天友町<br>≻泊吉士顔                              |                      |                 |                |                                             |                             |
| 321-8147 3                             | 医水中入憩                                        |                      |                 | ·              |                                             |                             |
|                                        |                                              |                      | F7:選択 F         | 9:甲止           |                                             |                             |
|                                        |                                              |                      |                 |                |                                             |                             |

複数の候補がある場合は、一覧窓が開きます。マウスでダブルクリックするか↑↓キーで選択し F7選択してください。 地図ボタンを押すと、インターネット地図サービスで、住所1+2の地図を表示します。

| 🎯 顧客マスタ |               |              |               |            |          |                |          |                         |        |                      |
|---------|---------------|--------------|---------------|------------|----------|----------------|----------|-------------------------|--------|----------------------|
| 顧客コード   | 4 🔻           |              |               |            |          |                | 登録       | 2/01/20 05:23: CL       | _=1 修正 | 12/01/20 05:23: CL=1 |
| カルテNo   | 19 空          | 番検索 ダ        | まにする          | PC大        | *        |                |          | 送信                      | [備考]   | *                    |
| 顧客名     | 相上男           |              | 様             | ▼ 携帯⊁      | *        |                |          | 送信                      |        |                      |
|         | 77 ウエオ        |              |               | [          | ₩ 1 1:発) | 送する            | 2:しない    |                         |        |                      |
| Ŧ       | 921-8011 住    | Р́л→⊤        |               | RC*        | ₩1 1:送(  | 言する            | 2:しない    |                         |        |                      |
| 住所 1    | 金沢市入江         |              |               | 地図携帯が      | ₩1 1:送1  | 言する            | 2:しない    |                         |        |                      |
| 2       | 2 - 2 8       |              |               | 来店動        | 機        | ▼              |          |                         |        |                      |
| 電話番号    | 076-287-5097  | FAX番号        | g 076-291-50  | 37         |          |                |          |                         |        |                      |
| 携帯電話    | 080-1234-5678 |              |               | <b>家族備</b> | 考<br>1+F |                |          | <u>^</u>                |        |                      |
| 生年月日    |               | 月 10 日       | (45歳)         | Loci L     |          |                |          |                         |        |                      |
| TE51    | 1 1:男性 2:3    | τ <b>ή</b> Ξ |               |            |          |                |          |                         |        |                      |
| 分類 1    |               |              |               |            |          |                |          | -                       |        | ~                    |
| 2       |               |              |               |            | 来店ランク    | D:10           | 以上       |                         |        |                      |
| 3       |               | Inn          |               |            | 金額ランク    | 1:300          | 四円以上     |                         |        |                      |
| 主担当んタッフ | 2 🔻 赤作        | 棚            | 本店            |            |          |                | 保有和イント   | 29 P                    |        |                      |
|         |               | 伝票No         | 日付            |            | 時間       | 担当             |          | 技術(商品)                  |        | 数量                   |
| l       |               | 3            | 11/01/01 12:0 | )9         | 60       | 赤作材            | 朋        | カット                     |        | 1                    |
| 予約      |               | 4            | 12/01/21 11:  | 15         | bU       | - 小下 型<br>赤作 刺 | 99<br>88 | - パット<br>- 予約 2012/01/2 | >      | 1                    |
| 1 4 5   |               |              | 12/01/21 11.  |            |          | 23111 12       | 10       | 149 2012/01/2           |        |                      |
|         |               |              |               |            | 60       |                |          | ※平均                     |        |                      |
|         |               |              |               |            |          |                |          | ※累計 2011/01             |        |                      |
|         |               |              |               |            |          |                |          | ※次回来店ろ想                 | р      |                      |
|         |               |              |               |            |          |                |          |                         | ·L     |                      |
|         |               |              |               |            |          |                |          |                         |        |                      |
|         |               |              |               |            |          |                |          |                         |        |                      |
| •       |               |              |               |            |          |                |          |                         |        | •                    |
| F1:出力   | F3:削防         | À            |               | < << >>    | > F5     | 検索             | F6新規 F   | 7.登録   F8:機能            | ы<br>Ц | F9終了                 |

設定により、「Google Map」と「Mapfan」が選べます。 どちらも、「建物名」などが入っていると、うまく検索ができないときが多いです。

#### 送信ボタンを押すとメール送信ができます。

|                                                   |               |      |                    |                   |            |               |                  |                    | $\sim$         |                  |            |               |           |
|---------------------------------------------------|---------------|------|--------------------|-------------------|------------|---------------|------------------|--------------------|----------------|------------------|------------|---------------|-----------|
| <ul> <li>         ・         ・         ・</li></ul> |               |      |                    |                   |            |               |                  |                    |                |                  |            |               | • ×       |
| 顧客コード                                             | 4             | V    |                    |                   |            |               |                  |                    | 登録             | 12, 129 - 00 - 2 | 5. 인 =1 修正 | E 12/01/20 05 | :23: CL=1 |
| ががNo                                              | 19            | 空番   | 検索 ダ               | 客にする              |            | ₽С⊁–∦         | info@g-o         | cm3.co             | m              | 送                | 信 [偏考]     |               | ~         |
| 顧客名                                               | 相上男           |      |                    | i                 | <b>≹ ▼</b> | 携带外り          |                  |                    | 1.0.1.1        | 送                | 信          |               |           |
|                                                   | 77 ウエオ        |      |                    |                   |            | DM<br>L L C C | 1 1:発症           | <u>美</u> する<br>≡すて | 2:しない          |                  |            |               |           |
| モー                                                | 921-8011      | 住所   | →T                 |                   | 44.571     | 「推告にし         | I I:达1<br>1 1·详( | =りつ<br>≣すろ         | 2:しない<br>2・したい |                  |            |               |           |
| 1±±1/1 1                                          | 金沢中人江<br>2-28 | -    |                    |                   | 地区         | 1万市27         |                  |                    | 2.0.40         |                  |            |               |           |
| - 電話番号                                            | 076-287-50    | 097  | FAY <del>%</del> s | ⊒ <u>076-29</u> 1 | -5097      |               |                  | <u> </u>           |                |                  |            |               |           |
| 携帯電話                                              | 080-1234-     | 5678 | LWEL               | 5 010 201         | 5001       | 家族備考          |                  |                    |                |                  | -          |               |           |
| 生年月日                                              | s42 年         | 1月   | 10 日               | (45歳)             |            | [Ct rL]+F     |                  |                    |                |                  |            |               |           |
| 性別                                                | 1 1:男性        | 2:女性 | ŧ                  |                   |            |               |                  |                    |                |                  |            |               |           |
| 分類 1                                              |               |      |                    |                   |            | ]             |                  |                    |                |                  | -          |               | -         |
| 2                                                 |               |      |                    |                   |            |               | 来店ランク            | D:10               | 山上             |                  |            |               |           |
| 3                                                 |               | +16  | Lon                |                   |            | ] :           | 金額ランク            | 1:30               | 00円以上          | 00               |            |               |           |
| 王担当从外外                                            | ZV            | 亦作   |                    | 本店                |            |               | -+-88            | 1                  | 1年1月第 171      | 29               |            |               | AK1       |
|                                                   |               |      | 「広票No<br>っ         | 日何                | 12.00      |               | 時間               | 担当                 | ±99            | 技術(商品)           | )          |               |           |
|                                                   |               |      | 4                  | 11/03/10          | 12:09      |               | 60               | 赤作:                | 棚              | カット              |            |               | 1         |
| 予約                                                |               |      |                    | 12/01/21          | 11:45      |               |                  | 赤作:                | 棚              | 予約 2012/         | /01/2      |               |           |
|                                                   |               |      |                    |                   |            |               | 60               |                    |                | ※亚内              |            |               |           |
|                                                   |               |      |                    |                   |            |               | 00               |                    |                | ※累計 201          | 1/01       |               |           |
|                                                   |               |      |                    |                   |            |               |                  |                    |                | ※来店ペー            | -7         |               |           |
|                                                   |               |      |                    |                   |            |               |                  |                    |                | ※次回来店            | i予想日       |               |           |
|                                                   |               |      |                    |                   |            |               |                  |                    |                |                  |            |               |           |
|                                                   |               |      |                    |                   |            |               |                  |                    |                |                  |            |               |           |
| •                                                 |               |      |                    |                   | III        |               |                  |                    |                |                  |            |               | •         |
| F1:出力                                             | Fa            | 3:削除 |                    |                   | < <<       | . >> >        | F5               | 検索                 | F6新規 F         | 7.登録 F8          | 8.機能       | F             | 9.終了      |

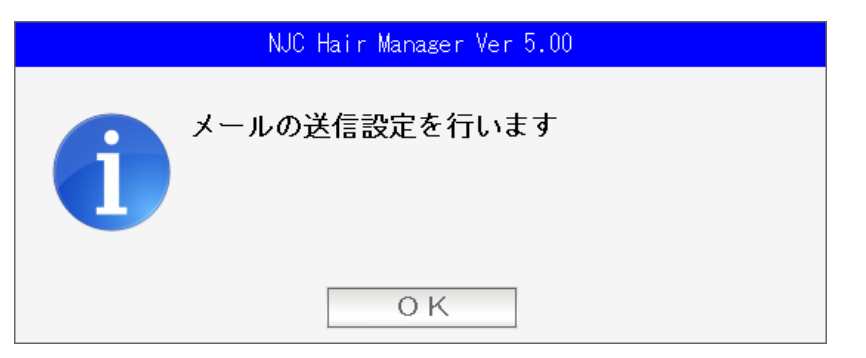

| はじめてメール機能を使うときは、 | 設定をまず行います「OK」 | 」を押します。 |
|------------------|---------------|---------|
|------------------|---------------|---------|

| 🎯 メール送信の設定                                                                |                                                                                                    | 83 |
|---------------------------------------------------------------------------|----------------------------------------------------------------------------------------------------|----|
| ال-۲                                                                      | レ送信の設定                                                                                                    |    |
| 送信者名 NJCサロン(^^)/<br>送信者メールアドレス xxx@yyy.zz.jp                              | <u><u></u><u></u><u></u><u></u><u></u><u></u><u></u><u></u><u></u><u></u><u></u><u></u><u></u><u></u><u></u><u></u><u></u><u></u><u></u></u> | *  |
| SMTP#-バー mail.yyy.zz.jp                                                   |                                                                                                    |    |
| ポート番号 587 (規定値 25 または 587 )                                               |                                                                                                    |    |
| 認証 2 1:あり 2:なし<br>ユーザ <sup>*</sup> ー名<br>パ <sup>°</sup> スワート <sup>*</sup> |                                                                                                    |    |
| POP before SMTP 1 <mark>1:あり</mark> 2:なし                                  |                                                                                                    |    |
| POP3サーバー mail.yyy.zz.jp<br>ポート番号 110(規定値 110<br>ューザー名 xxx                 | )                                                                                                    |    |
| <b>አ°</b> ኧワード                                                            |                                                                                                    |    |
| 送信間隔 1000 ミリ秒に1通送信する                                                      | ■<br>署名 [CtrL]+S                                                                                                    | Ŧ  |
|                                                                           |                                                                                                    | 4  |
| F1. 굿スト                                                                   |                                                                                                    |    |

必要な設定を行い「F7:設定」を押します。

| NJC Hair Manager Ver 5.00 |                  |  |  |  |  |  |
|---------------------------|------------------|--|--|--|--|--|
|                           | 設定値が正しいかテストを行います |  |  |  |  |  |
|                           | ОК               |  |  |  |  |  |

設定された値で送受信ができるかテストを行いますので「Ok」を押します。

10秒程度で、結果が出ます。

問題なければ、そのまま画面が閉じられ、メールの送信画面が出ます。

| 🎯 メール送信の設定 |                                   |                        | 88 |
|------------|-----------------------------------|------------------------|----|
|            | メール送信の設定                          |                        |    |
| 送信者名       | NJCサロン(^^)/                       | <b>テンプレート</b> [CtrL]+T |    |
| 送信者メールアドレス | xxx@yyy.zz.jp                     |                        | *  |
| S₩T₽サーバー   | mail.yyy.zz.jp                    |                        |    |
| ポート番号      |                                   |                        |    |
| DOD        | 認証 2 1:あり 2:なし<br>ユーザー名<br>パマスワート |                        |    |
| PUP        | before SMIP I I:00 2:140          |                        |    |
|            | NJC Hair Manager Ver              | 5.00                   |    |
| 送信間隔       | (1) 失敗しました<br>設定をチェックしてくだる        | きい                     | Ŧ  |
| F1.テスト     | С.<br>ОК                          | <br>                   | T  |

インターネットが接続状態にない場合や、設定値がおかしい場合には、失敗しました と表示されます。設定をしなおしてください。

| 🥘 メール送信                         |         |
|---------------------------------|---------|
| 個別のメール送信                        |         |
| 送信者名お店の名前                       |         |
| <b>አ-ክንኑ ነ</b> አ info@g-cm3.com |         |
| 送信間隔 1000 ミリ秒に1通送信する F1.設定      |         |
| 送信先 info@g-cm3.com(4:相 上男:PC)   |         |
|                                 |         |
| 件名 にんにちわ!                       |         |
| 本文<br>[[trt]] 世 そろそろ            | *       |
| おいでになりませんか?                     |         |
|                                 |         |
|                                 |         |
|                                 |         |
|                                 |         |
|                                 |         |
|                                 |         |
|                                 |         |
|                                 |         |
|                                 |         |
|                                 |         |
|                                 |         |
|                                 |         |
|                                 |         |
|                                 |         |
|                                 |         |
|                                 | ~       |
| F5差込送信1/1/7* F7送                | 信 F9:中止 |

内容(件名と本文)を入力し「F7:送信」を押すと、メールが送信されます。

- ・送受信の設定については、プロバイダにお問い合わせ下さい。
   個別の質問には、申し訳ありませんが、回答いたしかねます。
   (パスワードなどの契約情報があるため)
- ・設定画面の右に、テンプレートと署名の設定があります。 これを設定しておくと、新しいメール送信画面にあらかじめ文面が挿入されます。
- ・「差込送信」という機能がありますが、これは「顧客リスト/DM」マニュアルを 参照下さい。
- ・個別のメール送信はエディションによる制限はありませんが ー括メール送信機能は STANDARD 版・PROFESSIONAL 版のみ機能します。

# 大きさの変更

| 🔵 顧客マスタ  |           |             |        |                  |       |               |          |                  |              |             |          |                 |
|----------|-----------|-------------|--------|------------------|-------|---------------|----------|------------------|--------------|-------------|----------|-----------------|
| 顧客コード    |           | 4 🔻         |        |                  |       |               |          |                  | 登録 12/01/20  | 05:23: CL=1 | 修正 12/01 | /21 13:47: CL=1 |
| ħ₩7No    | 1         | 9 29        | 新税款 9  | 客にする             |       | PC/-          |          |                  |              | 送信【《        | 考]       | A               |
| 肩宿名      | 相上男       |             |        |                  | H V   | 携帯たわ          |          |                  |              | 送信          |          |                 |
|          | 77 917    |             |        |                  |       | DM            | 1 1:発達   | 送する 2:しな         | い            |             |          |                 |
| Ŧ        | 921-8011  | 住所          | л→⊤    |                  |       | PC++          | 1 1:送1   | 言する 2:しな         | ι,           |             |          |                 |
| 住所 1     | 金沢市入江     | I           |        |                  | 地図    | 携帯ナル          | 1 1:送1   | 言する 2:しな         | <b>い</b>     |             |          |                 |
| 2        | 2 - 2 8   |             |        |                  |       | 来店動機          |          | ▼                |              |             |          |                 |
| 電話番号     | 076-287-5 | 5097        | FAX番4  | <b>∃ 076-291</b> | -5097 |               | <u> </u> |                  |              |             |          |                 |
| 携帯電話     | 080-1234  | -5678       |        |                  |       | 家族偏考          |          |                  |              | ^           |          |                 |
| 生年月日     | s42 年     | 1)          | 1 10 8 | (45歲)            |       | for the first |          |                  |              |             |          |                 |
| TE9      | 1 1:男性    | 2:女         | TE     |                  |       |               |          |                  |              |             |          |                 |
| 分類 1     | <b></b>   | <u> </u>    |        |                  |       |               | L        |                  |              | ~           |          | -               |
| 2        |           | <u> </u>    |        |                  |       | -             | 来店ランク    | D:1回以上           |              |             |          |                 |
|          |           | 11.04       | 400    | inter d'il       |       |               | 金額727    | 1:30001121       | 2.01         | 0010        |          |                 |
| 土担当6377/ | 2 4       | <b>ØNTF</b> | ea     | 4-16             |       |               |          | 1#194            |              | 28 P        |          |                 |
|          |           |             | 伝票No   | 日付               | 10.00 |               | 時間       | 担当               | 技術(酒         | 品)          |          | 数量              |
|          |           |             | 3      | 11/03/10         | 12:09 |               | 60<br>60 | 赤作欄              | 739F<br>2548 |             |          | 1               |
| 予約       |           |             | -      | 12/01/21         | 11:45 |               | 00       | 赤作欄              | 予約 2         | 012/01/2    |          |                 |
|          |           |             |        |                  |       |               |          |                  |              |             |          |                 |
|          |           |             |        |                  |       |               | 60       |                  | ※平均          | 0.011.001   |          |                 |
|          |           |             |        |                  |       |               |          |                  | (次為訂<br>※車店) | 2011/01     |          |                 |
|          |           |             |        |                  |       |               |          |                  | ※次回          | 来店予想日       |          |                 |
|          |           |             |        |                  |       |               |          |                  |              |             |          |                 |
|          |           |             |        |                  |       |               |          |                  |              |             |          |                 |
|          |           |             |        |                  |       |               |          |                  |              |             |          |                 |
| •        |           |             |        |                  |       |               |          |                  |              |             |          | ,               |
| mailes I |           | 0.3060      |        | _                |       |               |          | 10/25 C FO 85 10 | C7.8353      | Co.38555    | 1        | 10.227          |
| 11出刀     |           | -3.HUbr     |        |                  | 6 6   | 22 22         | 1 13     | オ実守行 103月28      | F7.5298      | LOOKHE      |          | 1.3 #5 1        |

# 画面の端をマウスでドラッグ&ドロップ

| <ul> <li>観客マスタ</li> </ul>            |                   |              |               |                          |                |                                        |
|--------------------------------------|-------------------|--------------|---------------|--------------------------|----------------|----------------------------------------|
| 顧客コード 4▼                             |                   |              |               |                          | 登録 12/01/      | 20 05:23: CL=1 修正 12/01/21 13:47: CL=1 |
| MirNo 19 空垂検索 失客にする                  | PC>+1             |              | 送信            | <b>備考</b> ]              |                | *                                      |
| 顧客名 祖 上男 様 ▼                         | 携帯たり              |              | 送信            |                          |                |                                        |
| 74 9II                               | DM 1 1:発品         | 差する 2:しない    |               |                          |                |                                        |
| 〒 921-8011 住所→〒                      | PCンール 1 1:送付      | まする 2:しない    |               |                          |                |                                        |
| 住所1金沢市入江 地図                          | 携帯メール    :送(      | する 2:しない     |               |                          | 14             | -                                      |
| 2 2 - 2 8                            | 来店動機              | <b>V</b>     |               |                          |                |                                        |
| 電話番号 076-287-5097 FAX番号 076-291-5097 |                   |              |               |                          |                |                                        |
| 携帯電話 080-1234-5678                   | 家族備考<br>[Ct_rL]+F |              | <u>^</u>      |                          |                |                                        |
|                                      |                   |              |               |                          |                |                                        |
|                                      |                   |              |               |                          |                |                                        |
| 分規1 ▼                                |                   |              | ×             |                          |                |                                        |
|                                      | 来店ランク             | D:1回以上       |               |                          |                |                                        |
|                                      | 金額727             | 1:3000円以上    | 20 0          |                          |                |                                        |
| 土垣当A3777 Z ▼ 小下F 備加 本/名              |                   | 14114 17     | 23 P          | <b>21</b> B              | 0.47           |                                        |
| 伝釈No 日行<br>2 11/01/01 12:00          | 時间                | 担当<br>表化 199 | 技術(商品)        | 殺重                       | 金額             |                                        |
| 4 11/03/10 12:09                     | 60                | 赤作棚          | huh           | 1                        | 2,000          |                                        |
| 予約 12/01/21 11:45                    |                   | 赤作 棚         | 予約 2012/01/2. |                          |                |                                        |
|                                      | 60                |              | WIRth         |                          | @1.525         |                                        |
|                                      | 60                |              | ※累計 2011/01   |                          | 3,050          |                                        |
|                                      |                   |              | ※来店ペース        |                          | 1209日          |                                        |
|                                      |                   |              | ※次回来店予想E      | 3                        | 2011/05/14     |                                        |
|                                      |                   |              |               |                          |                |                                        |
|                                      |                   |              |               |                          |                |                                        |
|                                      |                   |              |               |                          |                |                                        |
|                                      |                   |              |               |                          |                |                                        |
|                                      |                   |              |               |                          |                |                                        |
|                                      |                   |              |               |                          |                |                                        |
|                                      |                   |              |               |                          |                |                                        |
|                                      |                   |              |               |                          |                |                                        |
|                                      |                   |              |               |                          |                |                                        |
|                                      |                   |              |               |                          |                |                                        |
|                                      |                   |              |               |                          |                |                                        |
|                                      |                   |              |               |                          |                |                                        |
|                                      |                   |              |               |                          |                |                                        |
| earlish I i ea MIG I                 |                   |              | Core the      | 40 L ma 46 40 L ma 46 40 | T rea tall Ast |                                        |
| F12577 F319966                       | <                 | <u>(())</u>  | F5#89         | ※   F6新規   F7登録          | 1-8.66.66      | F9# 1                                  |

大きくなります。